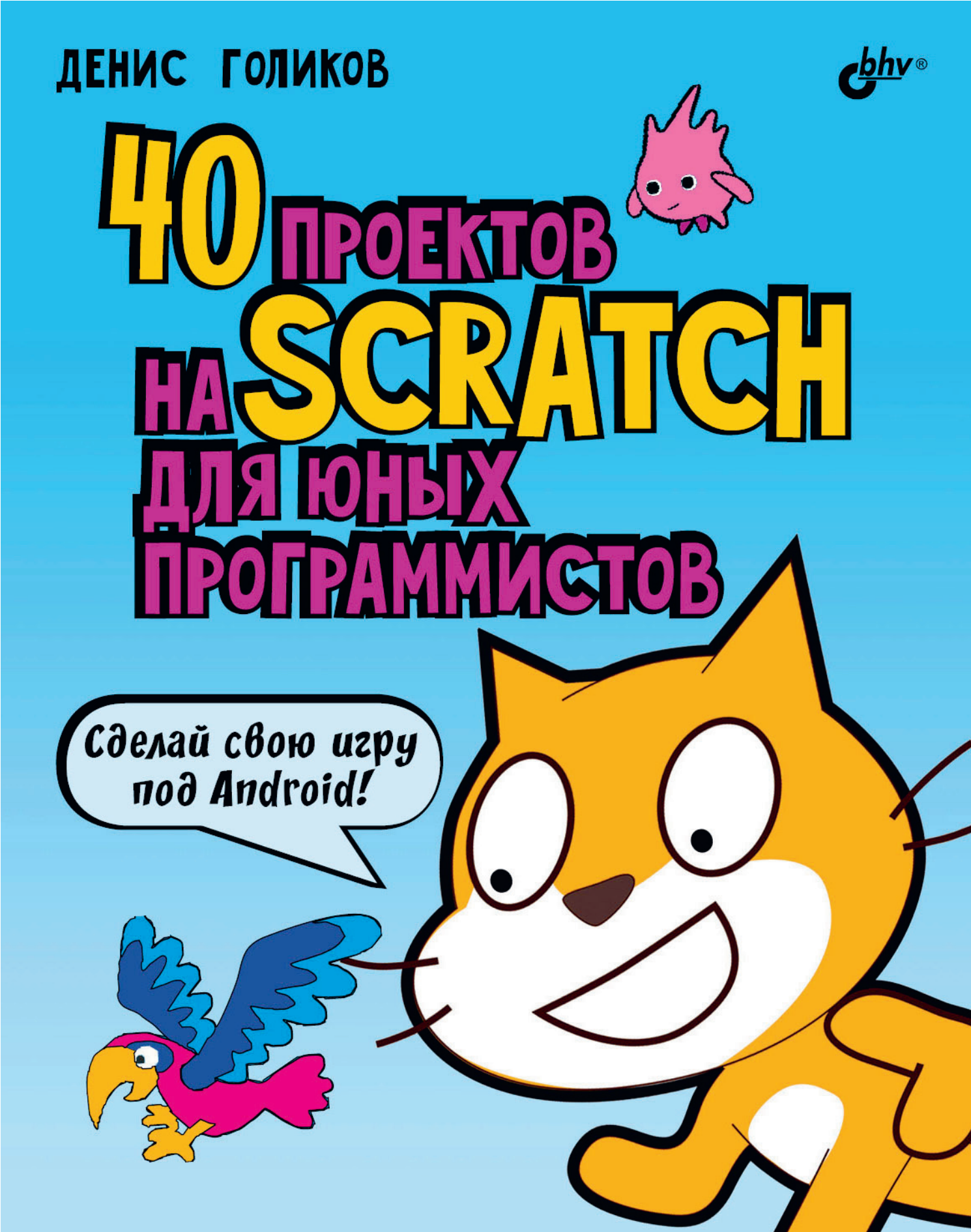

### **ДЕНИС ГОЛИКОВ**

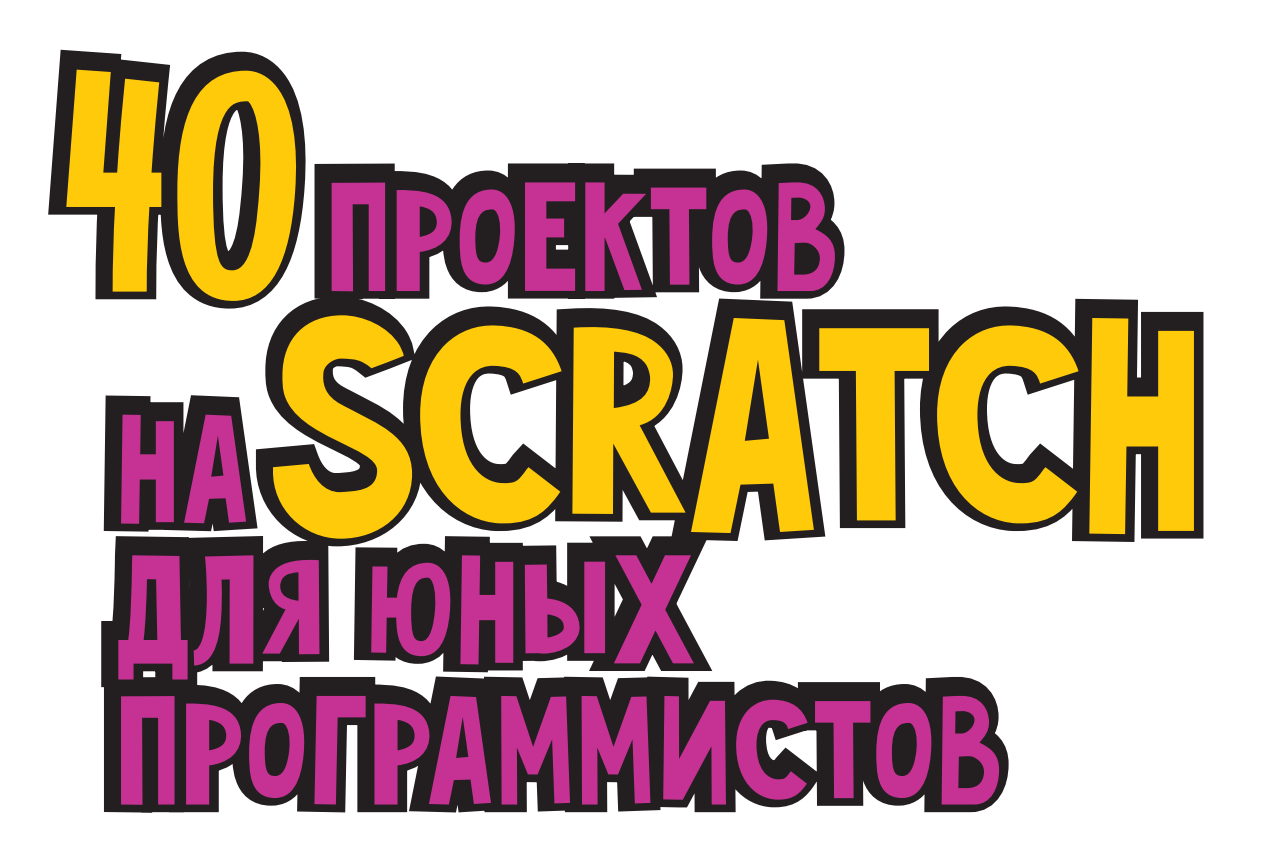

Санкт-Петербург «БХВ-Петербург» 2018

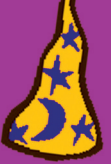

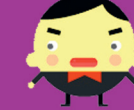

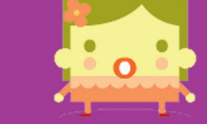

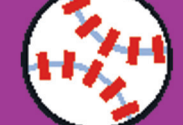

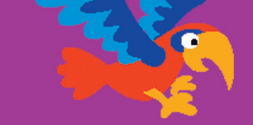

УДК 004.43-053.2 ББК 32.973.26-018.1 Г60

#### Голиков Д. В.

Г60 40 проектов на Scratch для юных программистов. — СПб.: БХВ-Петербург, 2018. — 192 с.: ил.

ISBN 978-5-9775-3939-5

Книга написана на основе опыта обучения программированию на языке Scratch в кружке юных программистов и протестирована на сотне детей 7–12 лет. Материал рассчитан на самостоятельное, без помощи взрослых, изучение Scratch школьниками 2–5 классов, имеющими базовые навыки управления компьютером. Доходчивость изложения позволит детям сразу начинать создавать увлекательные проекты, а присущий автору юмор сделает это занятие веселым. Большое количество проектов и заданий для креативной самостоятельной работы поможет творчески применять многочисленные возможности Scratch.

Юные программисты узнают о логических и математических операторах, циклах и условиях, научатся создавать забавные рисунки и узоры, музыкальные проекты, мультфильмы и веселые игры под Android и даже продавать их в магазинах приложений.

Для детей младшего и среднего школьного возраста

УДК 004.43-053.2 ББК 32.973.26-018.1

#### Группа подготовки издания:

Главный редактор Зам. главного редактора Зав. редакцией Редактор Корректор Компьютерная верстка и дизайн обложки Екатерина Кондукова Евгений Рыбаков Екатерина Капалыгина Анна Кузьмина Зинаида Дмитриева

Марины Дамбиевой

«БХВ-Петербург», 191036, Санкт-Петербург, Гончарная ул., 20.

ISBN 978-5-9775-3939-5

© Голиков Д. В., 2018 © 000 "БХВ", 2018 © Оформление. 000 "БХВ-Петербург", 2018

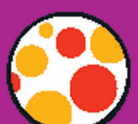

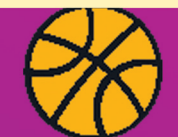

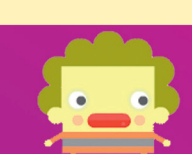

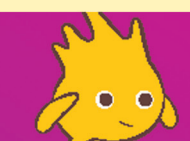

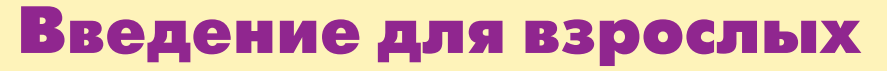

Дорогие друзья! (Сейчас я обращаюсь к детям.) Введение можете не читать, переходите сразу к главе 1, начинайте создавать весёлые игры. А родителям будет полезно узнать некоторые сведения о Scratch.

Целью книги является наглядное обучение программированию школьников младших классов. Книга написана на основе опыта обучения программированию на Scratch в кружке юных программистов. Материал рассчитан на самостоятельное, без помощи взрослых, изучение Scratch школьниками 2–5 классов, имеющими базовые навыки управления компьютером.

Основное отличие этой книги от других учебников по Scratch — огромное количество проектов. Их всего **40**, и после каждого предложены задания для самостоятельной работы. Таким образом, юный программист создаст более **100** проектов.

Из этой книги юные читатели узнают, как преобразовать проект на Scratch в полноценное приложение под **Android**. Да-да, ваш ребёнок сможет не просто создавать игры, но и продавать их в многочисленных магазинах приложений! С вашего разрешения и под вашим контролем, разумеется.

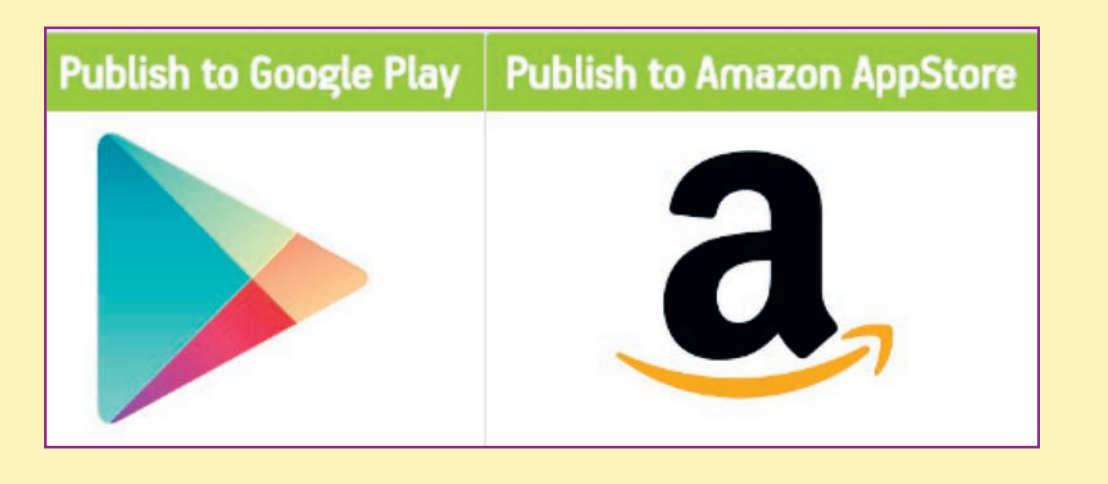

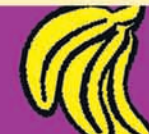

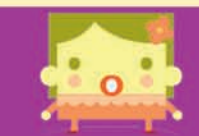

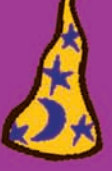

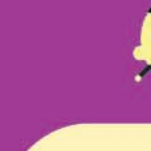

Ещё одна немаловажная особенность книги — очень подробное пошаговое описание процесса создания программ. Принцип обучения такой: сначала делаем сложную и непонятную программу, потом запускаем её и пытаемся немного изменить. Наблюдая за внесёнными изменениями, начинаем понимать, как она работает. В книге нет никакого введения, дети сразу начинают создавать весёлые игры, шутить и разыгрывать друг друга.

### Что такое Scratch?

Scratch — это визуальный язык программирования, в котором программа складывается из разноцветных блоков. Детям ничего не нужно писать, как в других языках программирования. Блоки имеют защёлки, которые не позволяют соединить несовместимые блоки.

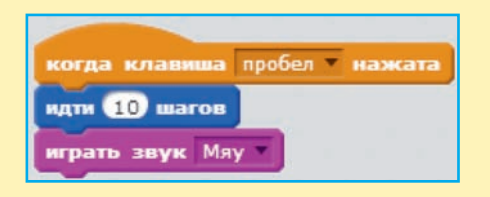

При нажатии клавиши <Пробел> эта программа передвинет Котёнка — талисман Scratch — на 10 шагов и проиграет звук «Мяу».

### Кто создал Scratch?

Проект по созданию Scratch инициирован в 2003 г. при финансовой поддержке компаний Science Foundation, Intel Foundation, Microsoft, MacArthur Foundation, LEGO Foundation, Code-to-Learn Foundation, Google, Dell, Fastly, Inversoft и MIT Media Lab research consortia.

Scratch создан в лаборатории Lifelong Kindergarten Массачусетского технологического института под руководством профессора Митчела Резника (Mitchel Resnick) в 2007 г.

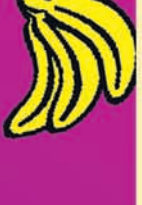

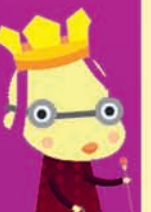

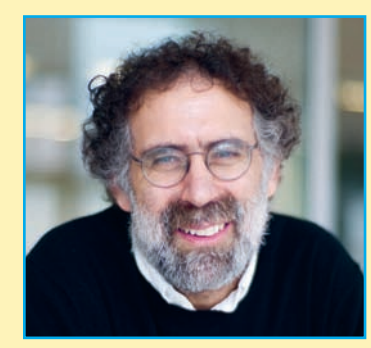

Познакомиться с командой разработчиков Scratch вы можете на странице

https://scratch.mit.edu/info/credits/

### На какой возраст рассчитан Scratch?

Создатели Scratch разрабатывали его специально для детей 8–16 лет. Однако 6–7-летние дети, которые умеют читать, считать, а также пользоваться мышью, тоже могут создать простые проекты.

### Где найти Scratch?

Существует два способа работы в среде Scratch. Самый простой способ — работа в онлайновом редакторе Scratch, который можно запустить по адресу:

#### https://scratch.mit.edu/projects/editor/

Для того чтобы иметь возможность сохранять созданные проекты, необходимо зарегистрироваться.

Второй способ — работа в оффлайновом редакторе, который можно скачать со страницы

#### https://scratch.mit.edu/scratch2download/

Существуют версии под Windows, Linux и Mac OS X.

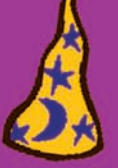

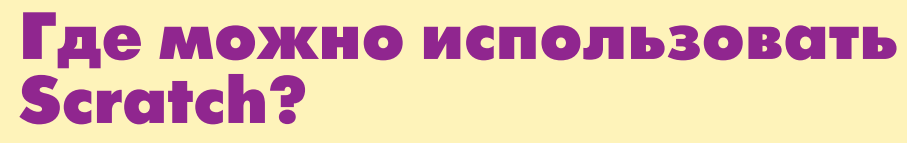

Программирование на Scratch — очень весёлое занятие, поэтому лучше всего заниматься им в группах, тогда дети смогут сразу делиться своими проектами, обсуждать их, совместно придумывать сюжеты.

Scratch идеально подходит для использования на дополнительных уроках в начальных классах (в группах продлённого дня). Дети очень увлекаются созданием проектов, благодаря чему их поведение улучшается.

Scratch можно использовать в библиотеках, оборудованных компьютерами. Там дети могут создавать проекты о героях прочитанных книг, работать совместно.

Scratch хорошо подходит для организации кружков юных программистов на базе учреждений дополнительного образования.

При использовании Scratch дома желательно зарегистрироваться на сайте и размещать все проекты там. На сайте есть большое русскоязычное сообщество, в котором дети смогут найти единомышленников, задавать вопросы и обсуждать проекты.

# Где найти дополнительную информацию o Scratch?

Дополнительная информация о Scratch на русском языке:

• на странице официального форума по адресу https:// scratch.mit.edu/discuss/27/;

- в ScratchWiki по адресу http://scratch-wiki.info/;
- в Википедии;
- на сайте http://scratch4russia.com/.

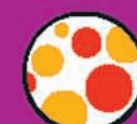

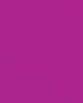

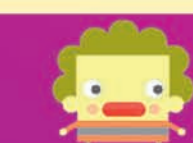

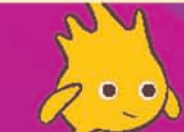

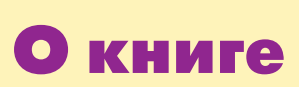

## Чему научатся дети, прочитавшие книгу?

Дети научатся создавать мультфильмы, игры, сложные скрипты (т. е. сценарии), рисовать в графических редакторах, программировать музыку, работать совместно и преобразовывать готовые проекты в Android-приложения.

Тренажёры, создание которых описано в *главе* 6, помогут юным читателям потренироваться в устном счёте, скоростном наборе текста, позволят прочувствовать координатную плоскость и углы от 0 до 90 градусов.

### Правила работы с книгой

Книга состоит из 8 глав. Создание проектов разбирается подробно, по шагам, с необходимыми пояснениями. В конце каждой главы приведены задания для самостоятельного выполнения. Будет лучше, если все созданные проекты ваш ребёнок будет выкладывать на сайте http:// scratch.mit.edu.

В этом случае я смогу ответить на его вопросы и проверить выполнение заданий. Обязательно добавьте меня в друзья на этом сайте. Мой профиль:

https://scratch.mit.edu/users/scratch\_book/

#### Условные обозначения

Жирным шрифтом выделены элементы интерфейса программы Scratch.

Названия блоков выделены узким шрифтом.

Названия переменных, списков и сообщений выделены узким жирным шрифтом.

Названия клавиш клавиатуры заключены в угловые скобки, например <Пробел>.

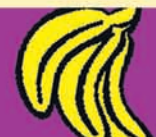

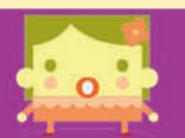

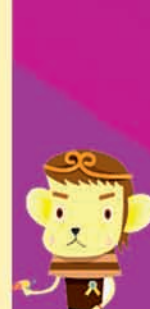

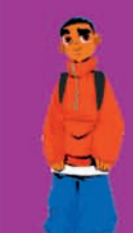

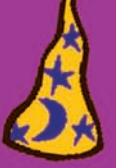

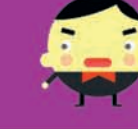

### Установка Scratch

Если вы решили использовать офлайн-версию программы, прежде всего помогите своим детям установить её на компьютер. Для этого перейдите по ссылке https:// scratch.mit.edu/scratch2download/ и последовательно установите Adobe Air и Scratch Offline Editor. Если у вас установлена не последняя версия офлайн-редактора, то обязательно обновите её.

### Об авторе

Голиков Денис Владимирович — Scratch-пропагандист. Окончил МЭИ по специальности «Промышленная электроника».

В 2013–2015 гг. педагог дополнительного образования по Scratch. В 2014 г. кружок Scratch награждён премией губернатора Московской области.

В 2015 г. финалист Конкурса инноваций в образовании организованного Институтом образования НИУ ВШЭ при поддержке Агентства стратегических инициатив.

Автор многочисленных учебно-методических комплектов по Scratch, Scratch 4 Arduino, Arduino, электронике, Интернету и т. п. для детей 7–12 лет.

Автор бестселлера «Scratch для юных программистов».

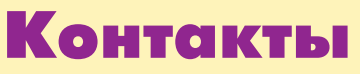

•Электронная почта автора scratch.book@ya.ru.

• Сайт автора в Интернете http://scratch4russia.com/.

•Страница автора в Facebook https://www.facebook. com/ScratchBook4u.

•Страница автора в социальной сети «ВКонтакте» http://vk.com/scratch.book.

• Работы автора на сайте Scratch https://scratch.mit. edu/users/scratch\_book/.

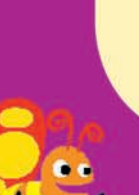

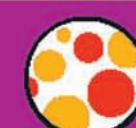

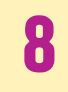

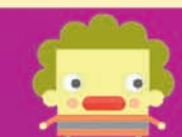

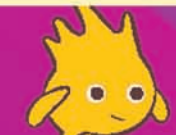

• Страница автора на портале обучения Scratch http:// scratched.gse.harvard.edu/user/21346.

### Благодарности

Огромное спасибо моему сыну Артёму и дочке Алисе, которые помогали придумывать игры и шутки для книги.

Выражаю благодарность сообществу скретчеров с сайта http://scratch.mit.edu, которое является неисчерпаемым источником вдохновения.

Спасибо Remes\_ (https://scratch.mit.edu/users/ Remes\_/) за помощь в составлении музыкальных скриптов.

Огромное спасибо Александру Казанцеву (http://www. simplerobot.org/), поделившемуся информацией о преобразовании проектов на Scratch в Android-приложения.

Огромное спасибо коллективу издательства «БХВ-Петербург» и лично Евгению Рыбакову.

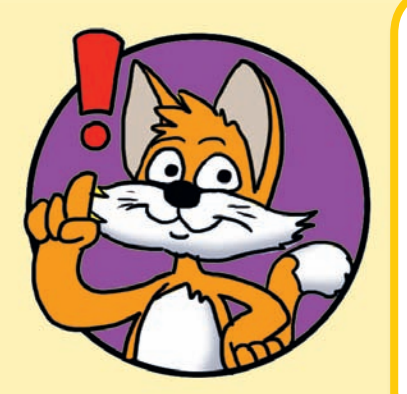

Наведите камеру смартфона на обложку книги, и начнётся волшебство! Котёнок оживёт, скажет «Мяу!», задаст вам секретные вопросы и откроет доступ к секретной странице. Секретную инструкцию, как оживить котёнка, ищите в Приложении на **странице 190**.

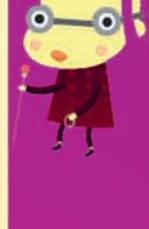

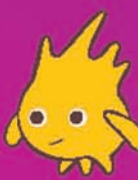

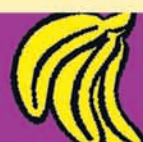

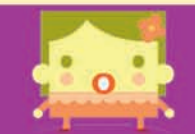

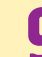

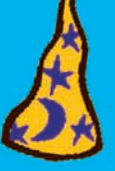

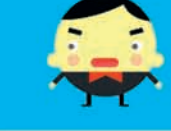

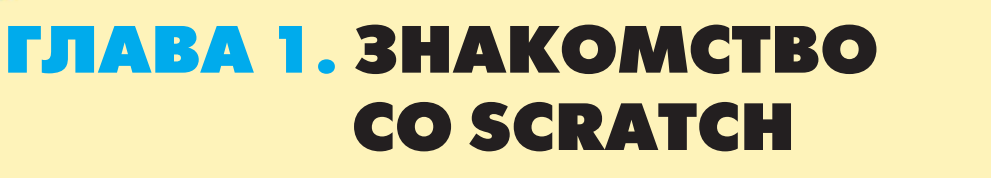

### 1.1. Знакомство с интерфейсом

Запустите Sciatch с помощью ярлыка на рабочем столе — дважды щёлкните мышью по значку.

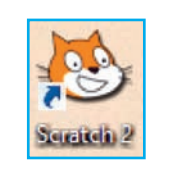

Откроется окно программы. Разверните его на весь экран, нажав, как обычно, на среднюю кнопку — прямоугольник в правом верхнем углу окна.

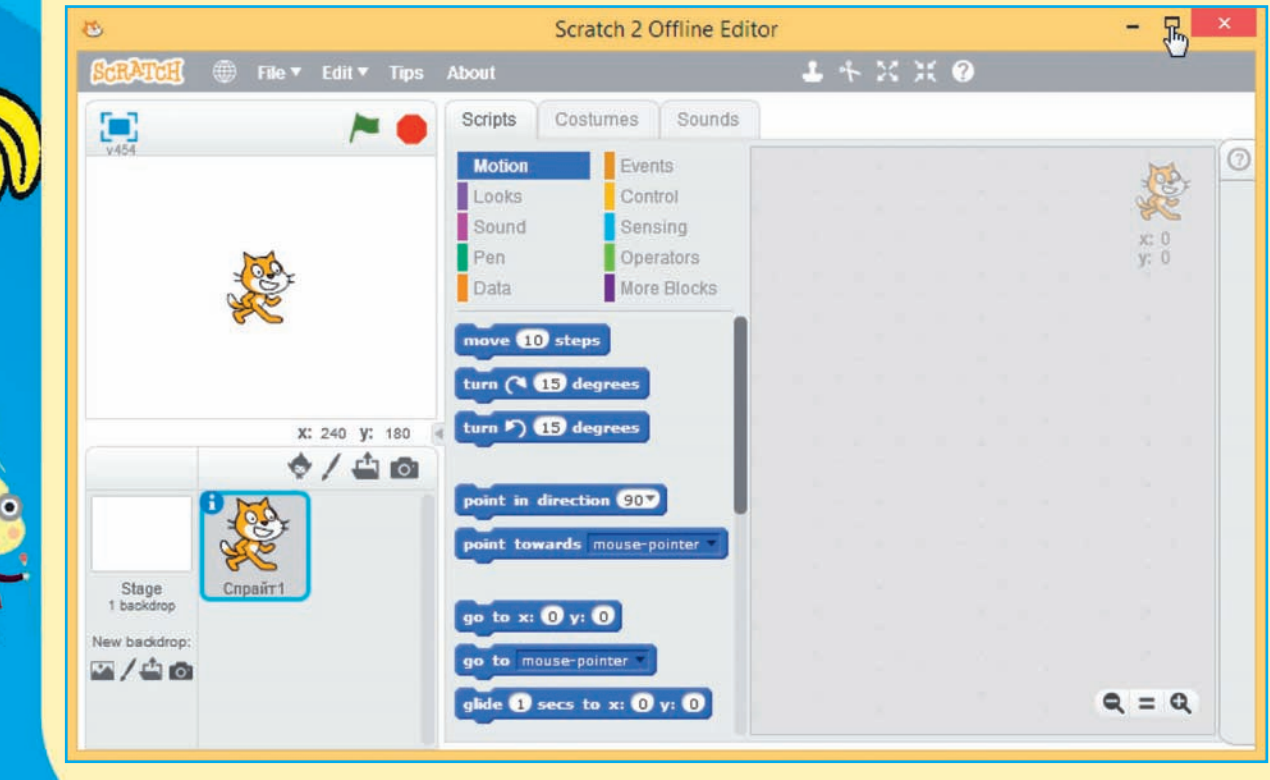

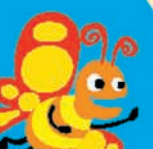

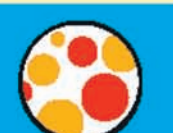

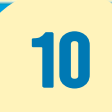

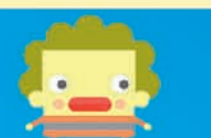

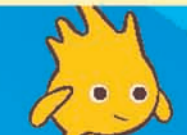

Если в запустившейся программе вы увидите надписи на английском языке, то первым делом надо переключить её на русский интерфейс. Для этого щёлкните на значке глобуса в строке меню, а затем аккуратно двигайте мышь на маленький треугольничек в самом конце списка языков.

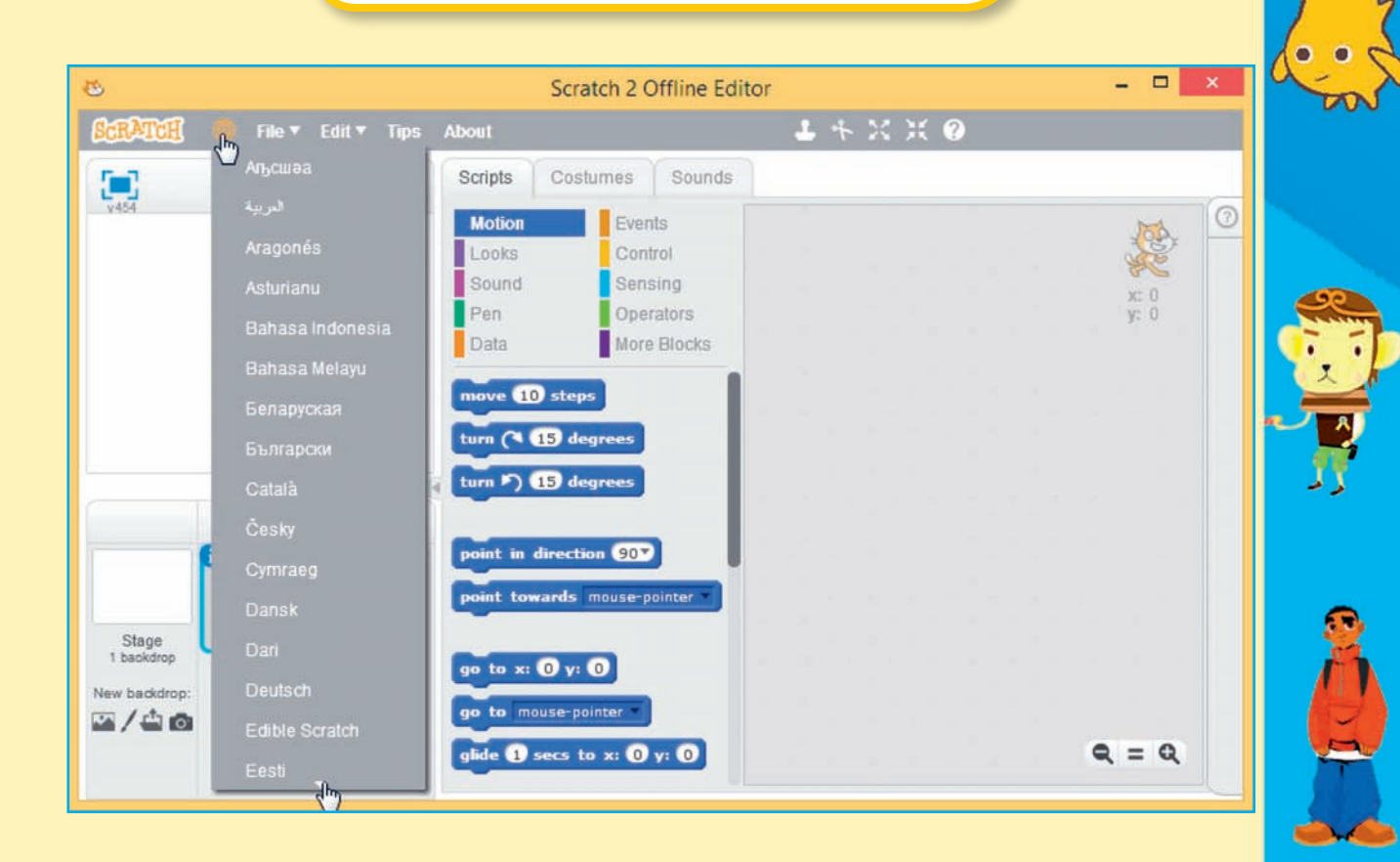

![](_page_11_Picture_2.jpeg)

![](_page_12_Picture_0.jpeg)

![](_page_12_Picture_1.jpeg)

Прокрутите список вниз до самого конца и выберите русский язык.

|                     |                      | 2             | Scratch 2 Offline Edito | )r    |         |       |
|---------------------|----------------------|---------------|-------------------------|-------|---------|-------|
| SCRATCH             | ● File ▼ Edit ▼ Tips | About         |                         | - + > | ( X 🕐 👘 |       |
|                     |                      | Scripts C     | Costumes Sounds         |       |         |       |
| v454                | Русский              | Motion        | Evante                  |       |         |       |
|                     | Sardu 🖑              | Looks         | Control                 |       |         |       |
|                     | Shqip                | Sound         | Sensing                 |       |         | x- 0  |
|                     | Slovenčina           | Pen           | Operators               |       |         | ý: ŏ  |
|                     | Slovenščina          | Data          | More Blocks             |       |         |       |
|                     | Своски               | move 10 s     | teps                    |       |         |       |
|                     |                      | turn (* 15    | degrees                 |       |         |       |
|                     |                      | turn 10 (15   | degrees                 |       |         |       |
|                     | Svenska              |               |                         |       |         |       |
|                     | తెలుగు               | point in dire | ection 907              |       |         |       |
|                     | Tepehuan             |               |                         |       |         |       |
|                     | Tiếng Việt           | point towar   | as mouse-pointer        |       |         |       |
| Stage<br>1 backdrop | Türkçe               |               |                         |       |         |       |
| New backdrop:       | Українська           | 90 to x. 0    |                         |       |         |       |
| ∞/⇔₀                | 简体中文                 | go to mouse   | e-pointer               |       |         |       |
|                     | 正德由文                 | glide 1 sec   | s to x: 0 y: 0          |       |         | Q = Q |

![](_page_12_Picture_4.jpeg)

Теперь можно осмотреться.

![](_page_12_Picture_6.jpeg)

![](_page_12_Picture_7.jpeg)

![](_page_12_Picture_8.jpeg)

![](_page_12_Picture_9.jpeg)

![](_page_12_Picture_10.jpeg)

Белое поле слева — это сцена, на ней будет видно, как работает проект. По сцене будут перемещаться спрайты (персонажи), на ней вы будете рисовать и изменять её фон. Сейчас на сцене всего один спрайт — Кот.

![](_page_13_Picture_1.jpeg)

находятся в области спрайтов, которая расположена под сценой.

в палитре блоков, расположенной в самом центре экрана.

Сейчас выбраны синие блоки Движение. Пощёлкайте по блокам других цветов. С остальными вкладочками и кнопочками мы познакомимся позднее, а пока потренируемся перемещать блоки.

![](_page_13_Picture_5.jpeg)

![](_page_13_Picture_6.jpeg)

![](_page_13_Picture_7.jpeg)

![](_page_14_Picture_0.jpeg)

![](_page_14_Picture_1.jpeg)

![](_page_14_Picture_3.jpeg)

### 1.2. Перемещаем блоки

Выберите блоки События. Щёлкните мышью на блоке когда клавиша пробел нажата, и, не отпуская левую кнопку мыши, тяните его в область скриптов.

![](_page_14_Picture_6.jpeg)

![](_page_14_Picture_7.jpeg)

Расположите блок в верхней части области скриптов и отпустите левую кнопку мыши. Затем выберите синие блоки Движение и вытащите в область скриптов блок идти 10 шагов. Тащите его прямо к первому блоку. Когда он захочет к нему прицепиться, то появится белая полоса, в этот момент отпускайте левую кнопку мыши — блок встанет на место.

![](_page_14_Picture_9.jpeg)

![](_page_14_Picture_10.jpeg)

![](_page_14_Picture_11.jpeg)

![](_page_14_Picture_12.jpeg)

![](_page_14_Picture_13.jpeg)

![](_page_14_Picture_14.jpeg)

![](_page_14_Picture_15.jpeg)

Получилась первая программа, состоящая из одного скрипта. Скриптами будем называть кусочки, из которых состоит программа спрайта (персонажа).

| когда клавиша | пробел 💌 | нажата |
|---------------|----------|--------|
| идти 10 шагов |          |        |

![](_page_15_Picture_2.jpeg)

#### Важно!

Каждый скрипт начинается с блока События с круглой «шапочкой». Скрипт выполняется сверху вниз. Каждый блок по очереди выполняет своё действие.

Нажмите клавишу <Пробел> и посмотрите, что будет происходить на сцене. Кот пойдёт направо!

### 1.3. Кот-художник

![](_page_15_Picture_7.jpeg)

Создайте новый проект: в меню **Файл** выберите команду **Новый**. Появится новый проект, в котором, как обычно, есть только спрайт Кота на белой сцене.

![](_page_15_Picture_9.jpeg)

![](_page_15_Picture_10.jpeg)

![](_page_15_Picture_11.jpeg)

![](_page_15_Picture_12.jpeg)

![](_page_16_Picture_0.jpeg)

![](_page_16_Picture_1.jpeg)

Сначала научим Кота бегать вперёд. Соберите следующий скрипт.

| -   |
|-----|
| ата |
|     |
|     |

Протестируйте работу скрипта: нажимайте клавишу <Пробел>, и Кот будет двигаться вперёд.

Теперь нужно изменить управляющую клавишу на <→> (стрелка направо). Для этого раскройте список клавиш и выберите нужную.

![](_page_16_Picture_6.jpeg)

Должен получиться вот такой скрипт.

![](_page_16_Picture_8.jpeg)

Протестируйте его работу.

Если нажимать клавишустрелку много раз, то Кот спрячется за краем сцены. Для того чтобы этого не происходило, нужно добавить блок если на краю, ополкнуться.

![](_page_16_Picture_11.jpeg)

![](_page_16_Picture_12.jpeg)

![](_page_16_Picture_13.jpeg)

![](_page_16_Picture_14.jpeg)

![](_page_16_Picture_15.jpeg)

![](_page_16_Picture_16.jpeg)

Теперь научим Кота бегать задом наперёд. Для этого создадим копию скрипта и немного её изменим. Щёлкните на шапке скрипта правой кнопкой мыши и выберите команду **дублировать**.

| когда клає | дублировать 🎧        |  |  |
|------------|----------------------|--|--|
| идти 10 ш  | удалить 🖤            |  |  |
| если на кр | добавить комментарий |  |  |
|            | справка              |  |  |

![](_page_17_Picture_2.jpeg)

Появится второй скрипт — копия первого. Измените управляющую клавишу на <←> (стрелка влево) и замените число 10 отрицательным числом -10.

![](_page_17_Picture_4.jpeg)

Протестируйте работу скриптов. Кот бегает только вправо и влево, и надо научить его поворачиваться. Соберите вот такой скрипт.

Протестируйте его работу. Теперь Кот может бегать по всей сцене. Для поворота против часовой стрелки соберите вот такой скрипт.

А теперь научим Кота рисовать! Соберите два вот таких скрипта. когда клавиша стрелка вниз кажата повернуть (к на 15 градусов

когда клавиша стрелка вверх 🔻 нажата повернуть 🏷 на 15 градусов

когда клавиша а т нажата опустить перо когда клавиша q т нажата поднять перо

![](_page_17_Picture_11.jpeg)